# Eduroam

### How To Guide for iOS Devices (iPhone &iPad)

This How To Guide OS version may vary with your OS version installed in your devices. All the illustrations and steps in this document is meant for installation assistant and guidance.

#### **Install Eduroam**

| No SIM                     | 10:21     | PG          | 03% 🗃       | iPad 🗢                    | 17:21                                                  | 76% 🔳                      |
|----------------------------|-----------|-------------|-------------|---------------------------|--------------------------------------------------------|----------------------------|
| A DESCRIPTION OF THE OWNER |           |             |             | Settings                  | Wi-Fi                                                  |                            |
|                            |           |             |             | Airplane Mode OFF         |                                                        |                            |
|                            | 0         | 0           | 0           | 🔂 Wi-Fi eduroam           | Wi-Fi                                                  |                            |
|                            |           |             |             | Bluetooth Off             | Choose a Network                                       |                            |
| mesoages                   | Facetime  | Photos      | usered.     |                           | ✓ eduroam                                              |                            |
|                            |           | -           |             | Do Not Disturb            | swinguest                                              | <del>ç</del> 📀             |
| 22407                      |           |             | 16          | Notifications             | swinlocal                                              | <del>ç</del> 🔊             |
|                            | - Cars    | A.          | 10          | General                   | swinwifi                                               |                            |
| Maps                       | Clock     | Preto Loam  | Calendar    | Sounds                    | Other                                                  |                            |
|                            |           | -           |             | Brightness & Wallpaper    | Ouler                                                  |                            |
| 1                          |           |             |             | Picture Frame             | Ask to Join Networks                                   | OFF                        |
|                            |           |             |             |                           | Known networks will be joined a                        | utomatically. If no        |
| Contacts                   | Notes     | Renanders   | Newssland - | Privacy                   | known networks are available,<br>manually select a net | you will have to<br>twork. |
|                            |           |             |             | iCloud                    |                                                        |                            |
|                            |           |             |             | Mail, Contacts, Calendars |                                                        |                            |
|                            |           | <b>S</b>    |             | Notes                     |                                                        | -                          |
| ITunes                     | App Store | Game Center | Settings    | Reminders                 |                                                        |                            |
|                            |           |             |             | Massages                  |                                                        |                            |
|                            |           |             |             | inessages                 |                                                        |                            |
|                            |           |             |             | • FaceTime                |                                                        |                            |
|                            |           |             | -           | Maps                      |                                                        |                            |
|                            |           |             |             | Safari                    |                                                        |                            |
|                            |           |             |             | iTunes & App Stores       |                                                        |                            |
|                            |           |             |             | Music                     |                                                        |                            |
|                            |           |             |             |                           |                                                        |                            |
| Safan                      | Mai       | Videos      | Music       | Videos                    |                                                        |                            |

1. Go to settings

#### 2. Connect your device to Eduroam

#### **Install Eduroam**

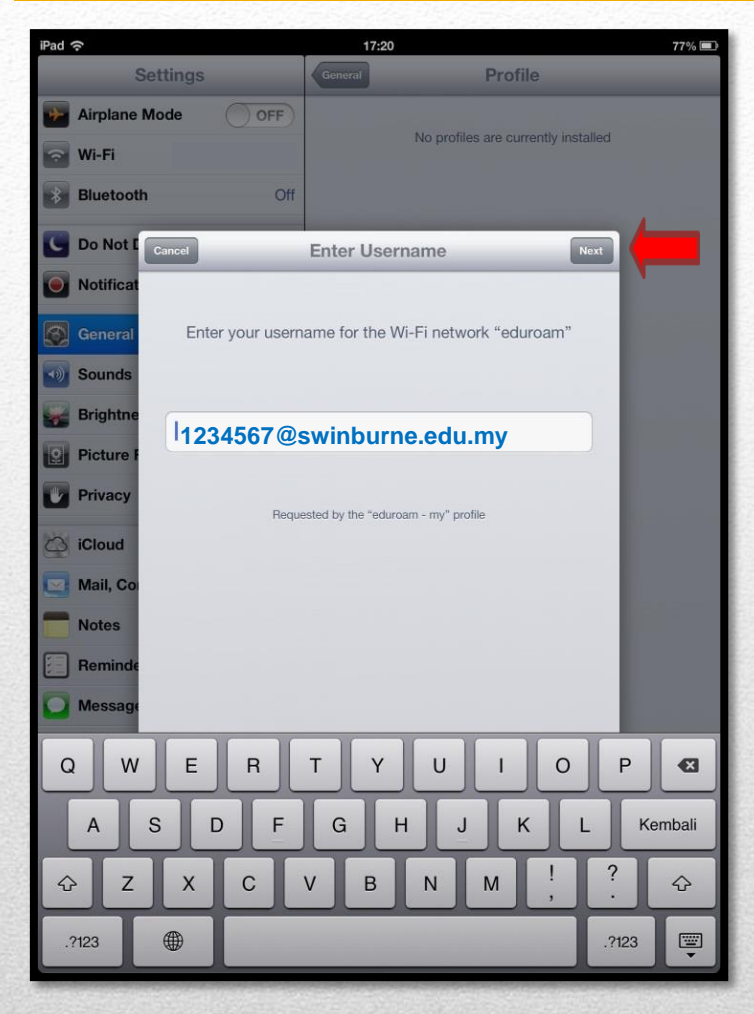

3. Username: StudentID@swinburne.edu.my (Eg:1234567@swinburne.edu.my) and tap next

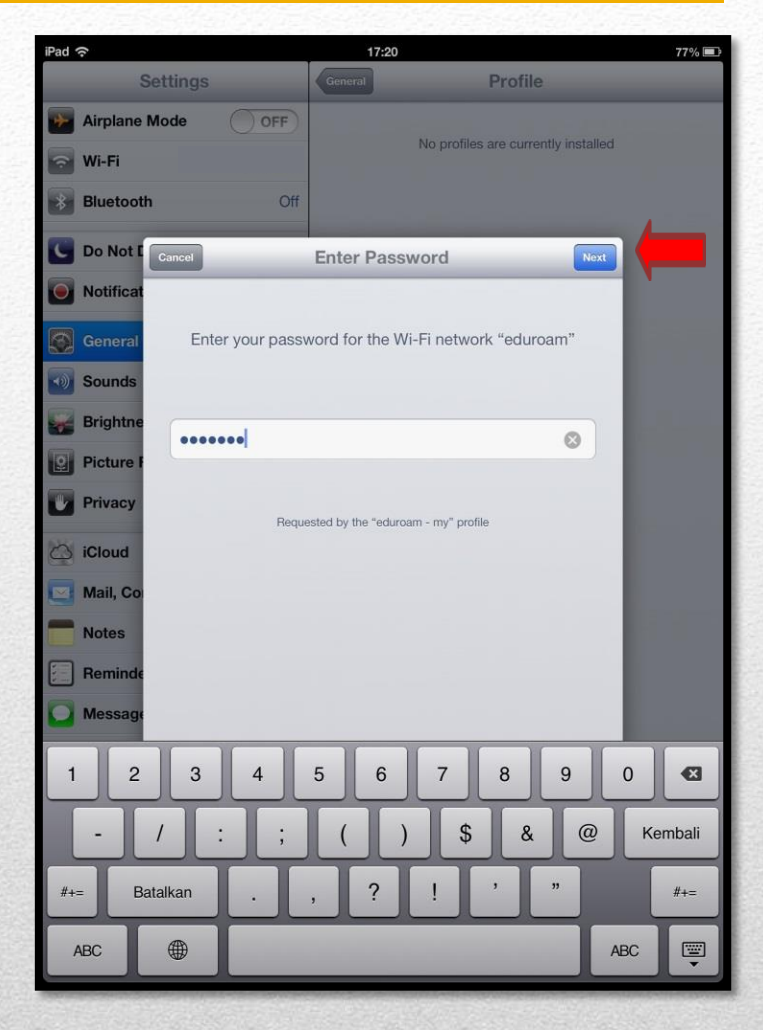

4. Password : Blackboard password and tap next

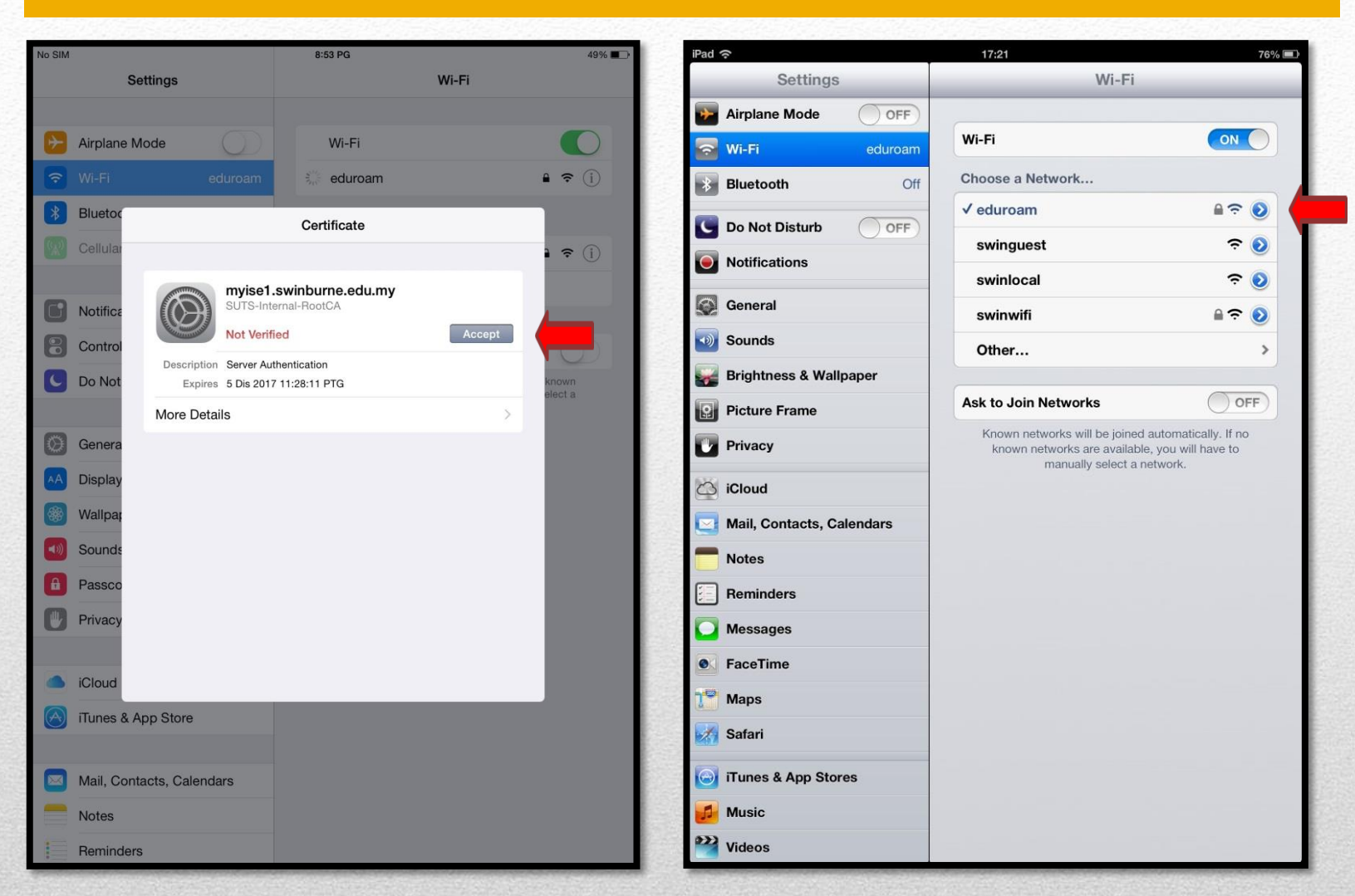

5. Tap Accept

6. Make sure your device is connected to Eduroam

#### **Install Eduroam**

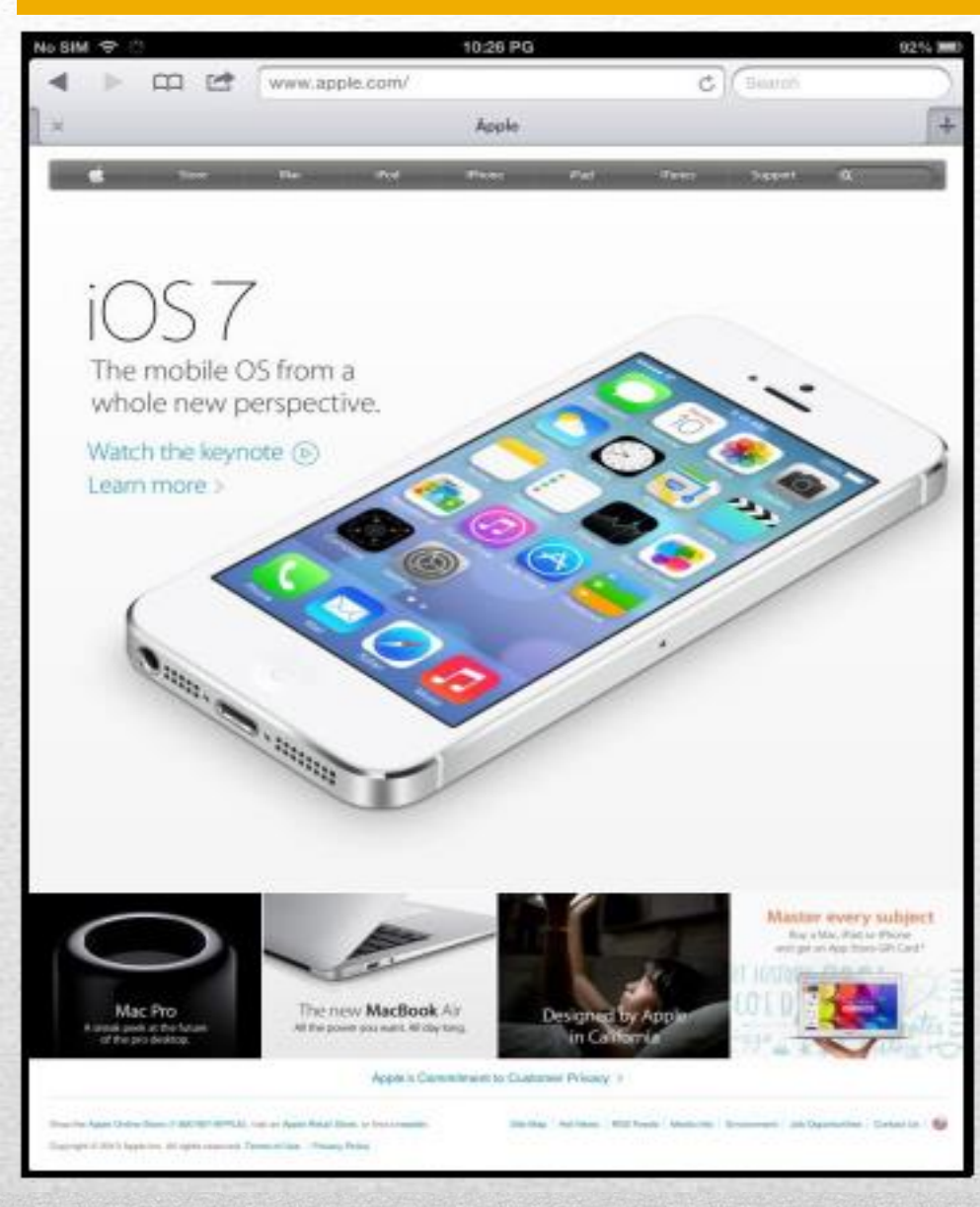

## 7. Tap to **Safari** to test your connection